# In Recovery Partition booten

Auf praktisch allen neueren Geräten (Computer / Notebooks) ist eine sog. Recovery Partition vorhanden, die das Zurücksetzen des Gerätes auf den Werkszustand ermöglicht.

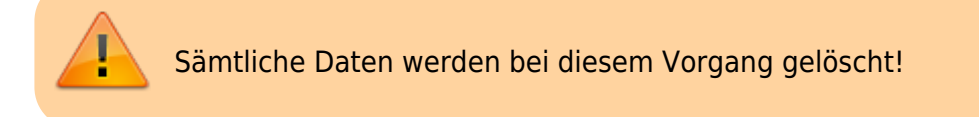

### Acer

- 1. Computer / Notebook starten
- 2. Direkt nach Start Alt Taste gedrückt halten und F10 wiederholt drücken

## Hewlett-Packard (HP)

- 1. Computer / Notebook starten
- 2. Direkt nach Start F11 wiederholt drücken

### ASUS

- 1. Computer / Notebook starten
- 2. Direkt nach Start F9 Taste wiederholt drücken

### DELL

- 1. Computer / Notebook starten
- 2. Direkt nach Start Ctrl Taste gedrückt halten und F11 wiederholt drücken

### Fujitsu

- 1. Computer / Notebook starten
- 2. Direkt nach Start F9 wiederholt drücken

#### Lenovo

- 1. Computer / Notebook starten
- 2. Direkt nach Start F11 wiederholt drücken

#### Samsung

- 1. Computer / Notebook starten
- 2. Direkt nach Start F4 wiederholt drücken

### Sony

- 1. Computer / Notebook starten
- 2. Direkt nach Start F10 wiederholt drücken

# Sony Vaio

- 1. Computer / Notebook starten
- 2. Direkt nach Start Alt Taste gedrückt halten und F10 wiederholt drücken

### Toshiba

- 1. Computer / Notebook starten
- 2. Direkt nach Start F8 wiederholt drücken
- 3. Zu "Advanced Boot" > "Repair Your Computer" navigieren

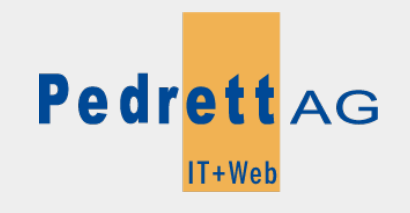

Dieses Dokument stammt aus dem Wiki der Pedrett IT+Web AG. Unter Berücksichtigung der Nutzungsbedingungen ist eine Weiterverbreitung des Inhalts erlaubt, solange die Pedrett IT+Web AG als Autor genannt wird.

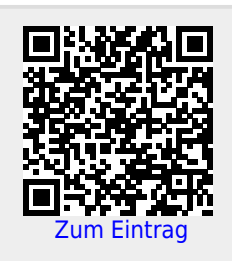